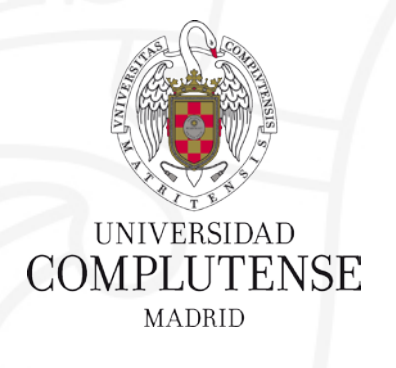

# CONOCE TU BIBLIOTECA. PÁGINA WEB Y MI CUENTA

Facultad de Ciencias Matemáticas. Biblioteca

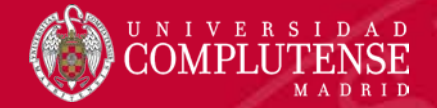

## PÁGINA WEB DE LA BIBLIOTECA

#### https://biblioteca.ucm.es/mat

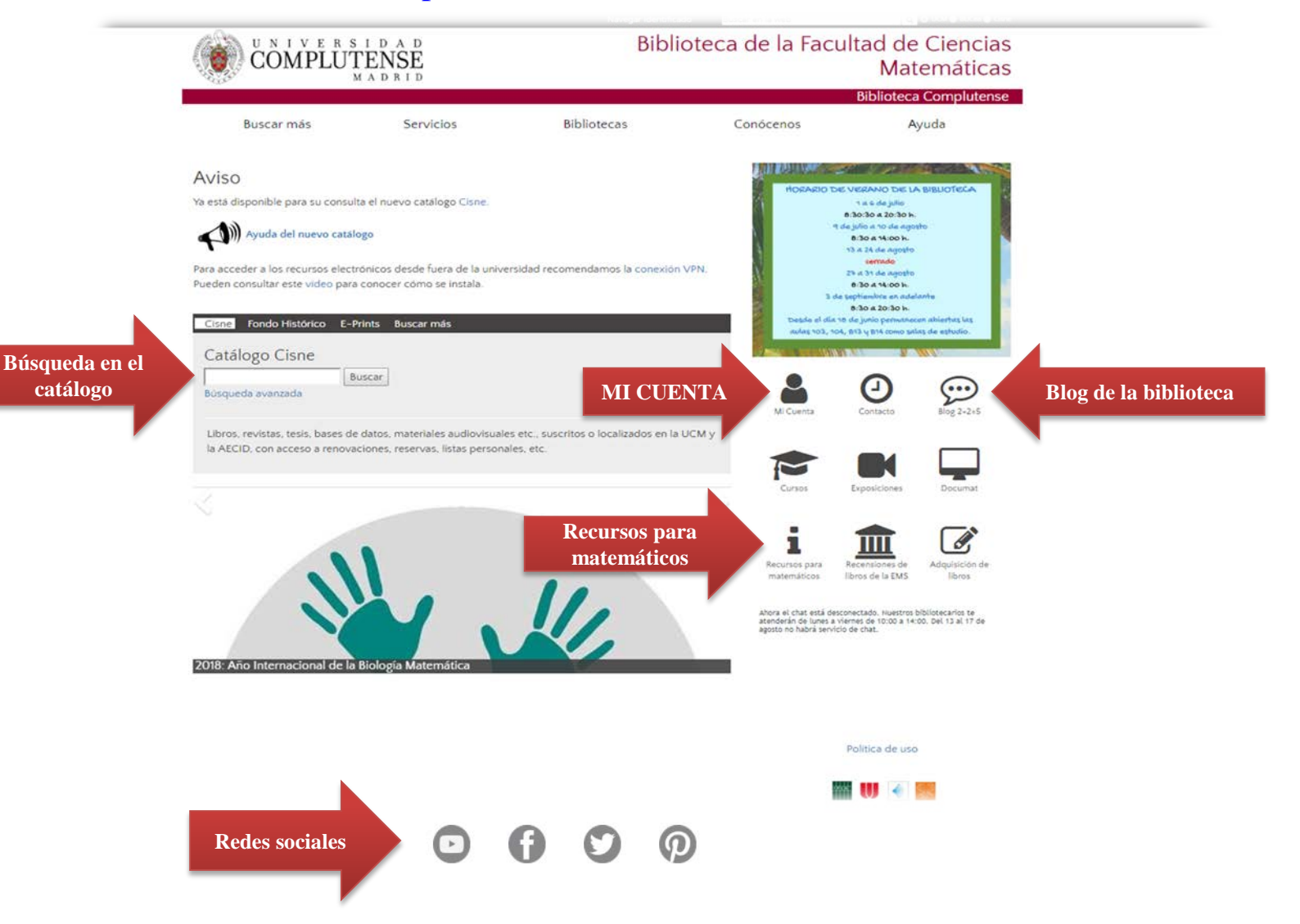

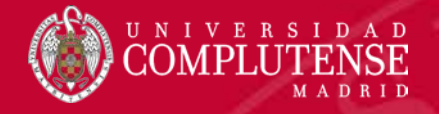

### **MI CUENTA**

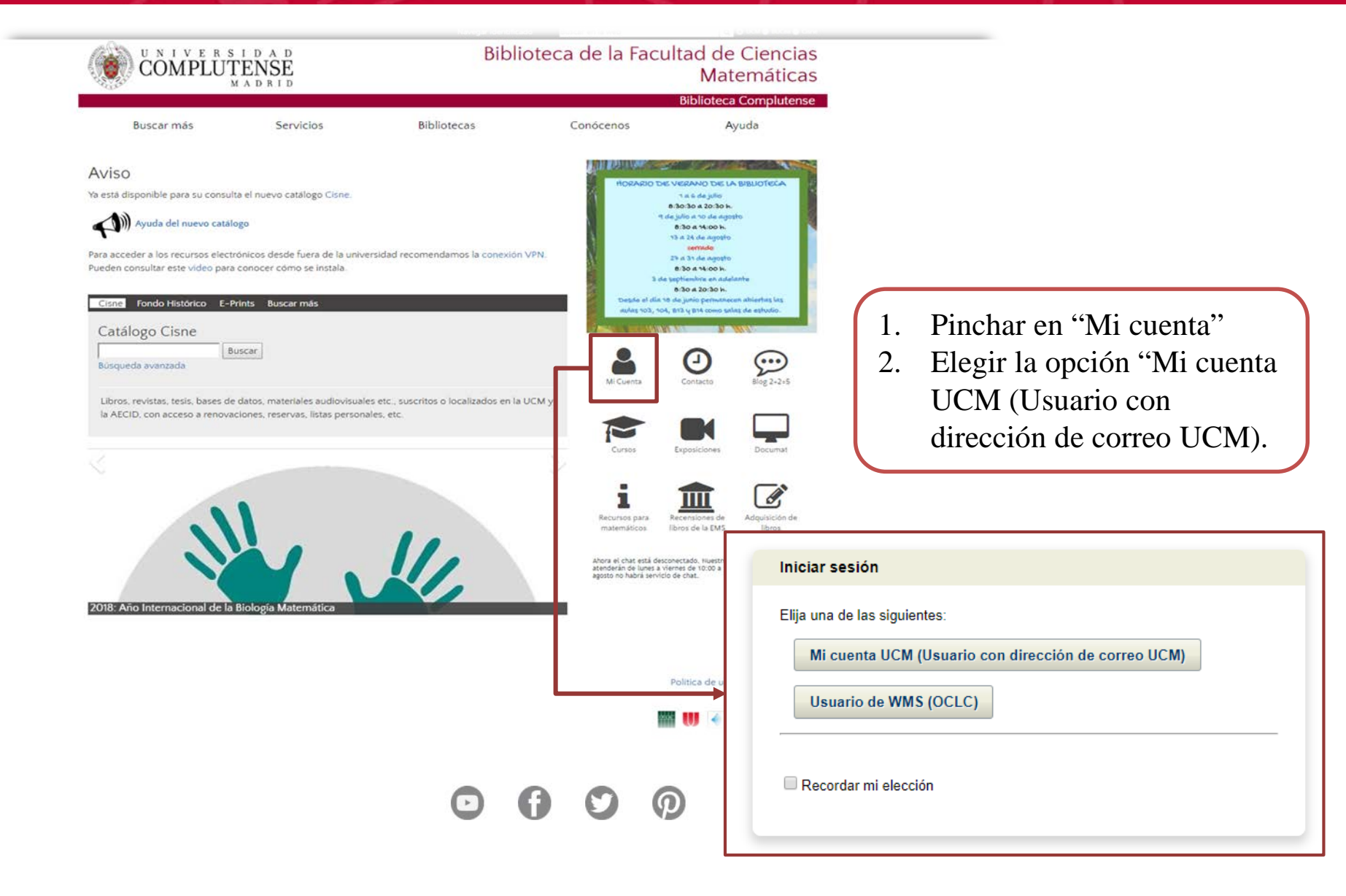

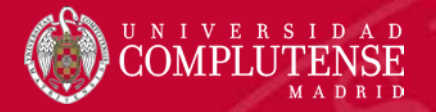

3. Introducir correo institucional y contraseña.

| UNIVERSID<br>COMPLUTEN<br>MAD             | A D<br>JSE<br>RID                                                                  | Acceso Web Unificado                                                                                      |  |  |  |  |  |
|-------------------------------------------|------------------------------------------------------------------------------------|----------------------------------------------------------------------------------------------------|--|--|--|--|--|
| Acceso Web Unificado a la UCM (Web SSO)   |                                                                                    |                                                                                                    |  |  |  |  |  |
|                                           | gina le nabilitara la entrada en la mayor<br>Dirección de correo UCM<br>Contraseña | Ia de las aplicaciones y en los servicios en la nube @UCM.          xxxxxxx@ucm.es         Iniciar sesión |  |  |  |  |  |
| ¿Olvidó la contraseña?<br>Más información |                                                                                    |                                                                                                    |  |  |  |  |  |

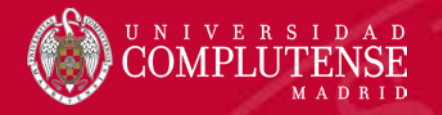

### **MI CUENTA**

4. Entramos en nuestro registro de ejemplar

| Catálogo Cisne<br>Cuenta de mi biblioteca                                                                                                    | D A D<br>N S E<br>ECA                                                                                                    |                |                                                                                                    | Q<br>Búsqueda avanzada<br>₽                                                                                                    | Enlaces de bibliotec<br>Bibliografia recomendada R Bi <sup>n</sup> redas quarda<br>tras opciones | ANTONIO  ANTONIO  ANT |  |
|----------------------------------------------------------------------------------------------------|----------------------------------------------------------------------------------------------------|----------------|----------------------------------------------------------------------------------------------------|----------------------------------------------------------------------------------------------------|--------------------------------------------------------------------------------------------------|----------------------------------------------------------------------------------------------------|--|
|                                                                                                    | 1 Extracciones   0 Vencimiento- EUR0                                                                                                    |                | <u>1 Reservas</u>                                                                                                    |                                                                                                    | <u>0 Cargos</u>                                                                                  |                                                                                                    |  |
| Ordenar por:                                                                                                    | Fecha de vencimiento                                                                                                    |                | ▼ Estado                                                                                                    | Fecha de vencimier                                                                                                    | nto Cargos                                                                                       |                                                                                                    |  |
| Libro prestado<br>(Extracción)<br>Teoria de la probabilidad<br>or Plar: Itarola Muño: Leanto Pardo Liorette. Vicente. Quesada Paloma<br>Plar Itarola Muño: Leanto Pardo Liorette. Vicente. Quesada Paloma<br>Plar Itarola Muño: Leanto Plar Itarola Muño: Leanto Plar Itarola Mu |                                                                                                    |                |                                                                                                    |                                                                                                    |                                                                                                  |                                                                                                    |  |
|                                                                                                    | Idioma:<br>Español    Proporcionado por WorldCat Discovery<br>Copyright © 2001-2018 OCLC. Todos los derech<br>Política de privacidad<br>Términos y, condiciones<br>REL-1204-5-11<br>osbasi-12622-469-7-266-49646900 | os reservados. | Enlaces de biblioteca<br>Catálogo Cisne<br>Bases de dalos<br>Revistas electrónicas<br>Libros electrónicos<br>Ayuda del Catálogo Cisne | Detalles de la cu<br>Cerrar sesión<br>Importar Mis lista<br>Mis bistas person<br>Mis búsquedas o<br>Mis materiales (0<br>Mi cuenta<br>Biblicoratía recon | renta<br>S<br>ales<br>uardadas<br>J)<br>mendada                                                  |                                                                                                    |  |

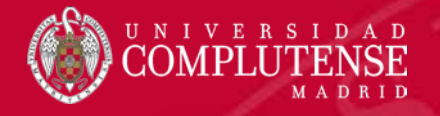

#### **MI CUENTA. Reservas**

| UNIVERSII<br>COMPLUTE<br>BIBLIOTE                  | O A D<br>N S E<br>ICA                                                                                      |               |                                                                       | Q<br>Elüsqueda avanzada    | Enlaces de biblioteca 🔹 🛛 ANTONIO 👻                   |
|----------------------------------------------------|----------------------------------------------------------------------------------------------------|---------------|-----------------------------------------------------------------------|----------------------------|-------------------------------------------------------|
| Catálogo Cisne                                     |                                                                                                    |               |                                                                       | 🞓 <u>Bibliografia</u>      | recomendada 📕 Búsquedas quardadas 🛧 Mis matenales (U) |
| Cuenta de mi biblioteca                            |                                                                                                    |               |                                                                       |                            |                                                       |
| Información de contacto                            | ) <u>Ver</u>                                                                                               |               |                                                                       |                            |                                                       |
|                                                    | 1 Extracciones L0 Vencimiento- EUR0                                                                        | Se pued       | len modificar los dat                                                 | os de la                   | 0 Cargos                                              |
| Ordenar por:                                       | Pocición en cola                                                                                           |               | reserva                                                               | a reserva                  | Finaliza la reserva                                   |
| 1                                                  | Problemas y cuestiones del álgebra lineal y cálculo infinitesimal. 2, Re<br>exámenes desde 1999 hasta 2006 | solución de   | Posiciones en col                                                     | 28/08/18                   | 27/09/18                                              |
|                                                    | G IN312.04(070)PER                                                                                         |               | Ubicación de retiro solicitada:<br>Biblioleca de Ciencias Malemálicas | No es necesario:<br>Desde: | No es necesario:<br>Hasta:                            |
| Editar solicitud de res                            | erva                                                                                                    | 0             | Eliminar Editar                                                       | 5000.                      | r nanisa.                                             |
| Problemas y cuestiones<br>desde 1999 hasta 2006    | del álgebra lineal y cálculo infinitesimal. 2. Resolución de exán                                          | nenes         |                                                                       |                            |                                                       |
| por Antonio. Pérez Carrió, Fe                      | rnando. García Alonso, José Antonio. Reyes Perales                                                         |               |                                                                       |                            |                                                       |
| Libro impreso D.L. 2007<br>Base de datos: WorldCat |                                                                                                    |               |                                                                       |                            |                                                       |
|                                                    |                                                                                                    |               |                                                                       |                            |                                                       |
| Deseo retirar en<br>Bibliotoca do Cioncias I       | Matamáticas                                                                                                |               |                                                                       |                            |                                                       |
| Dibiloteca de Ciencias i                           | Waterraticas                                                                                               |               |                                                                       |                            |                                                       |
| Fechas en que lo nec                               | esito                                                                                                    |               |                                                                       |                            |                                                       |
| De                                                 | Para                                                                                                    |               |                                                                       |                            |                                                       |
| 28/08/2018                                         | 27/09/2018                                                                                                 |               |                                                                       |                            |                                                       |
| No puedo retirar                                   |                                                                                                    |               |                                                                       |                            |                                                       |
| Debe estar dentro del                              | l rango de fechas solicitadas.<br>Para                                                                     |               |                                                                       |                            |                                                       |
| dd/mm/aaaa                                         | dd/mm/aaaa                                                                                                 |               |                                                                       |                            |                                                       |
|                                                    |                                                                                                    |               |                                                                       |                            |                                                       |
|                                                    |                                                                                                    | I             |                                                                       |                            |                                                       |
| Descripciones del mater                            | rial/Notas                                                                                                 |               | 4                                                                     |                            |                                                       |
|                                                    |                                                                                                    |               |                                                                       |                            |                                                       |
|                                                    | Cancelar                                                                                                   | nviar cambios | No olvidar "Envia                                                     | r cambios"                 |                                                       |
|                                                    |                                                                                                    |               |                                                                       |                            |                                                       |
|                                                    |                                                                                                    |               |                                                                       |                            |                                                       |

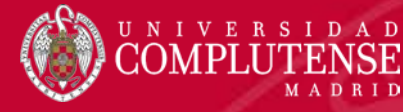

#### **MI CUENTA. Otras opciones**

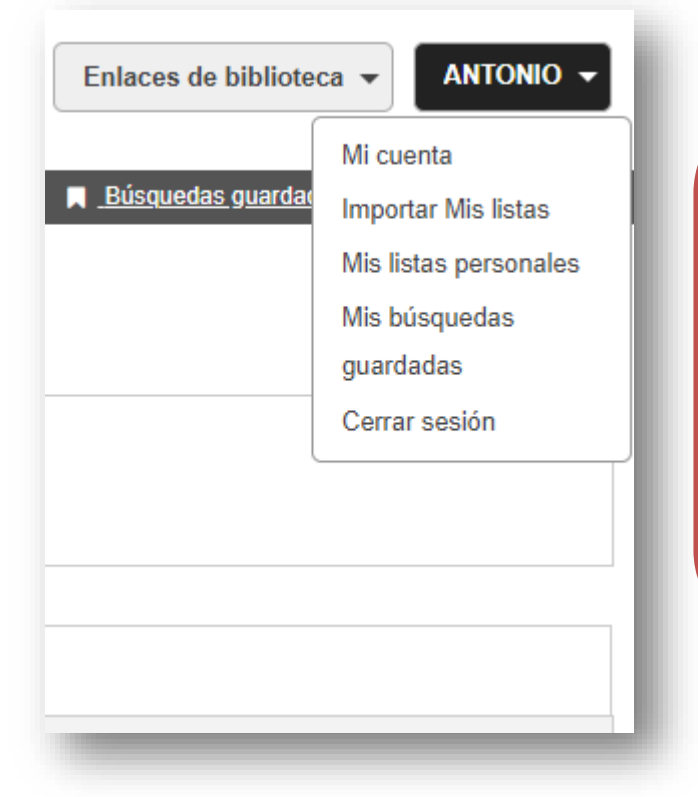

- **Importar Mis listas:** hay que estar registrado en el catálogo <u>WorldCat</u>.
- Mis listas personales: creación de listas personales desde "Mis materiales".
- Mis búsquedas guardadas: mientras hacemos una búsqueda en el catálogo podemos "Guardar" un documento. Desde esta opción, podremos ver lo que hemos guardado. Se pueden guardar hasta 100 búsquedas.